# Инструкция для входа в систему ЭПОС.Школа

Авторизация в ЭПОС.Школа через Региональный сервис аутентификации и авторизации гражданина (РСААГ)

# Оглавление

| 1. | Вве | едение                                    | . 2 |
|----|-----|-------------------------------------------|-----|
| 2. | Авт | горизация учащегося в ЭПОС.Школа          | 3   |
| 3. | Авт | горизация родителя в ЭПОС.Школа           | 6   |
| 3  | .1. | Авторизация с главной страницы ЭПОС.Школа | 6   |
| 3  | .2. | Авторизация с главной страницы РСААГ      | . 8 |

## 1. Введение

«Электронная Пермская Образовательная Система. Школа» (далее – ЭПОС.Школа) – это система, предназначенная для повышения качества образования путем автоматизации процессов образовательной деятельности в образовательных организациях Пермского края, а также для создания единого информационного пространства для учителей образовательных организаций (школ) Пермского края, учащихся, родителей/законных представителей учащихся, сотрудников Министерства образования и науки Пермского края с удобным и современным способом доступа к сведениям об учебном процессе и обучающим материалам.

Вход в систему ЭПОС.Школа для учащихся может быть выполнен:

• с главной страницы ЭПОС.Школа.

Вход в систему ЭПОС.Школа для родителей/законных представителей может быть выполнен:

- с главной страницы ЭПОС.Школа;
- с главной страницы РСААГ.

Для авторизации используются учетные данные пользователя, предварительно полученные при регистрации в системе РСААГ. Если у пользователя нет учетной записи в системе РСААГ, то необходимо перейти по ссылке <u>https://cabinet.permkrai.ru</u> и пройти процесс регистрации.

Для авторизации родителей также необходимо иметь учетную запись на сайте Госуслуги. Учетную запись можно зарегистрировать по адресу <u>https://esia.gosuslugi.ru/registration</u>.

## 2. Авторизация учащегося в ЭПОС.Школа

Вход в систему осуществляется со страницы <u>https://school.permkrai.ru/</u>. Предпочтительно использовать для работы браузер Google Chrome. Для перехода к форме авторизации необходимо нажать на кнопку «Вход для учеников» в верхней части страницы (Рисунок 1).

| 🚱 ЭПОС. ШКОЛА Вход для родите | лей | вход для учеников | вход для учителя |
|-------------------------------|-----|-------------------|------------------|
|-------------------------------|-----|-------------------|------------------|

#### Рисунок 1 Кнопки входа на главной странице ЭПОС.Школа

На отобразившейся странице ввести учетные данные системы РСААГ и нажать кнопку «Войти» (Рисунок 2).

#### Внимательно отнеситесь к вводу адреса электронной почты и пароля.

Адрес электронной почты учащегося должен быть уникальным, т.е. не может совпадать с адресом электронной почты родителя. Проверяйте правильность данных перед нажатием кнопки «Войти» или «Регистрация».

| Региональный сервис аутентификации и<br>авторизации гражданина Пермского края |  |
|-------------------------------------------------------------------------------|--|
| ВОЙТИ В ЭПОС.ШКОЛА (ВХОД ДЛЯ УЧЕНИКОВ)                                        |  |
| Адрес электронной почты или логин                                             |  |
| Пароль                                                                        |  |
| войти                                                                         |  |
| ЗАБЫЛИ ПАРОЛЬ?                                                                |  |
| или                                                                           |  |
| госуслуги 🕒 🕤                                                                 |  |
| РЕГИСТРАЦИЯ                                                                   |  |

Рисунок 2 Страница ввода учетных данных РСААГ

Если вход выполняется впервые, то необходимо будет разрешить системе доступ к аккаунту (Рисунок 3).

| ର  | ВХОД В ЭПОС.ШКОЛА                                                                |
|----|----------------------------------------------------------------------------------|
| эп | ОС.Школа запрашивает доступ к Вашему аккаунту.                                   |
| :  | Доступ к персональной информации (ФИО, дате рождения, городу проживания, логину) |
| 0  | Доступ к E-mail                                                                  |
|    | Доступ к номеру телефона                                                         |
|    | РАЗРЕШИТЬ                                                                        |
|    | ОТМЕНА                                                                           |

Рисунок 3 Разрешение на доступ к данным

Далее выполнится автоматический вход в систему ЭПОС. Школа.

В случае, если на экране отобразится сообщение о том, что требуется сообщить регистрационный номер классному руководителю, необходимо скопировать номер, указанный в сообщении, и передать его своему классному руководителю (Рисунок 4). После того, как классный руководитель внесет номер в систему, вход станет возможен.

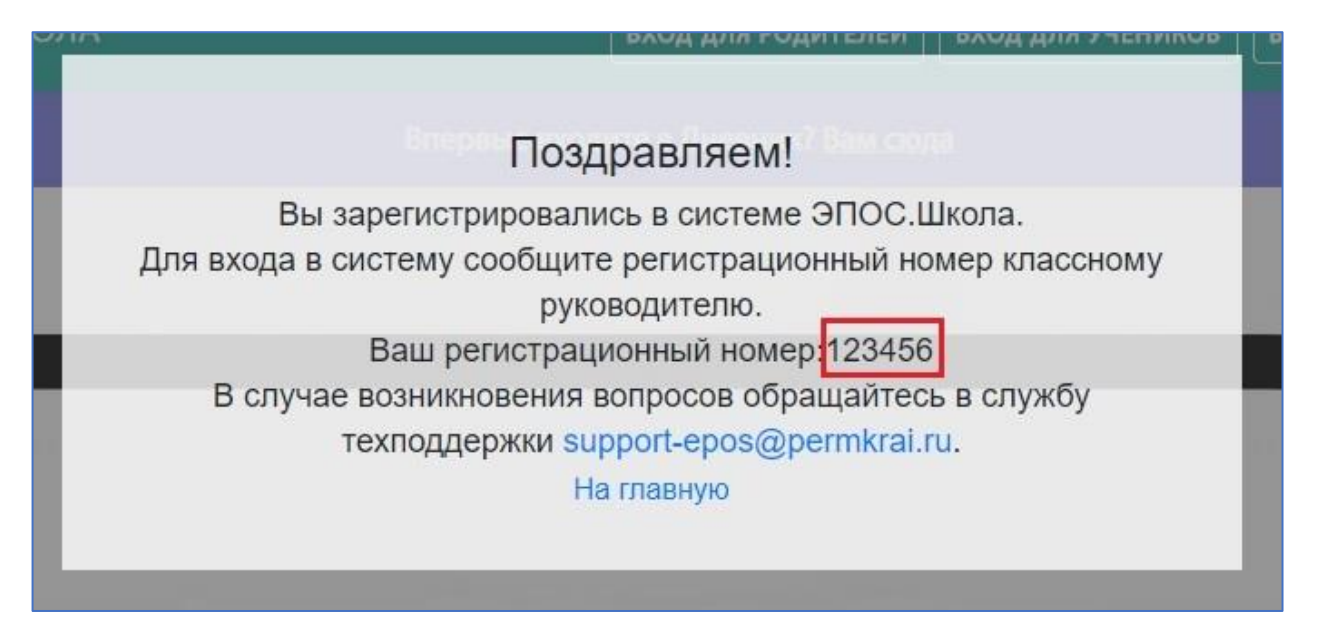

# 3. Авторизация родителя/законного представителя в ЭПОС.Школа

## 3.1. Авторизация с главной страницы ЭПОС.Школа

Вход в систему осуществляется со страницы <u>https://school.permkrai.ru</u>. Предпочтительно использовать для работы браузер Google Chrome. Для перехода к форме авторизации необходимо нажать на кнопку «Вход для родителей» в верхней части страницы (Рисунок 5).

| 🚱 эпос. школа | ВХОД ДЛЯ РОДИТЕЛЕЙ ВХОД ДЛЯ УЧЕНИКО |
|---------------|-------------------------------------|
|---------------|-------------------------------------|

Рисунок 5 Вход для родителей

На отобразившейся странице необходимо ввести учетные данные для входа в личный кабинет пользователя портала Госуслуги и нажать кнопку «Войти» (Рисунок 6).

### Внимательно отнеситесь к вводу адреса электронной почты и пароля.

Адрес электронной почты родителя должен быть уникальным, т.е. не может совпадать с адресом электронной почты учащегося. Проверяйте правильность данных перед нажатием кнопки «Войти» или «Регистрация».

| госуслуги   | Единая система<br>идентификации и аутентификации |  |
|-------------|--------------------------------------------------|--|
|             | Вход                                             |  |
| Телефон ил  | ли почта СНИЛС                                   |  |
|             |                                                  |  |
| Мобильный т | телефон или почта                                |  |
| Пароль      |                                                  |  |
| 🗌 Чужой ком | мпьютер                                          |  |
|             | Dežev                                            |  |
|             | Воити                                            |  |
| Ян          | не знаю пароль                                   |  |
|             |                                                  |  |

Рисунок 6 Вход в систему через портал Госуслуги

Если данные введены корректно, то автоматически будет произведен вход в систему ЭПОС.Школа. В случае, если на экране отобразится сообщение о том, что требуется сообщить регистрационный номер классному руководителю, необходимо скопировать номер, указанный в сообщении, и передать его классному руководителю любого из своих детей-школьников (Рисунок 4). После того, как классный руководитель внесет номер в систему, вход станет возможен.

! Внимание: регистрационный номер является уникальным. При регистрации нескольких пользователей с одного устройства после завершения регистрации (получения регистрационного номера) необходимо осуществить выход из личных кабинетов пользователя на портале <u>https://www.gosuslugi.ru</u> и <u>https://cabinet.permkrai.ru</u>. Данные действия необходимо выполнять после регистрации каждого пользователя.

## 3.2. Авторизация с главной страницы РСААГ

Вход в систему осуществляется со страницы <u>https://cabinet.permkrai.ru</u>. На отобразившейся странице необходимо ввести учетные данные для входа в личный кабинет пользователя РСААГ и нажать кнопку «Войти» (Рисунок 7).

## Внимательно отнеситесь к вводу адреса электронной почты и пароля.

Адрес электронной почты родителя должен быть уникальным, т.е. не может совпадать с адресом электронной почты учащегося. Проверяйте правильность данных перед нажатием кнопки «Войти» или «Регистрация».

| Региональный сервис аутентификации и<br>авторизации гражданина Пермского края |
|-------------------------------------------------------------------------------|
| ВОЙТИ В ЛИЧНЫЙ КАБИНЕТ                                                        |
| Адрес электронной почты или логин                                             |
| Пароль                                                                        |
| войти                                                                         |
| ЗАБЫЛИ ПАРОЛЬ?                                                                |
| или                                                                           |
| B f ®                                                                         |
| РЕГИСТРАЦИЯ                                                                   |

Рисунок 7 Страница входа в РСААГ

После успешной авторизации в системе отобразится страница «Доступные системы», где необходимо выбрать блок ЭПОС.Школа и нажать на кнопку «Войти».

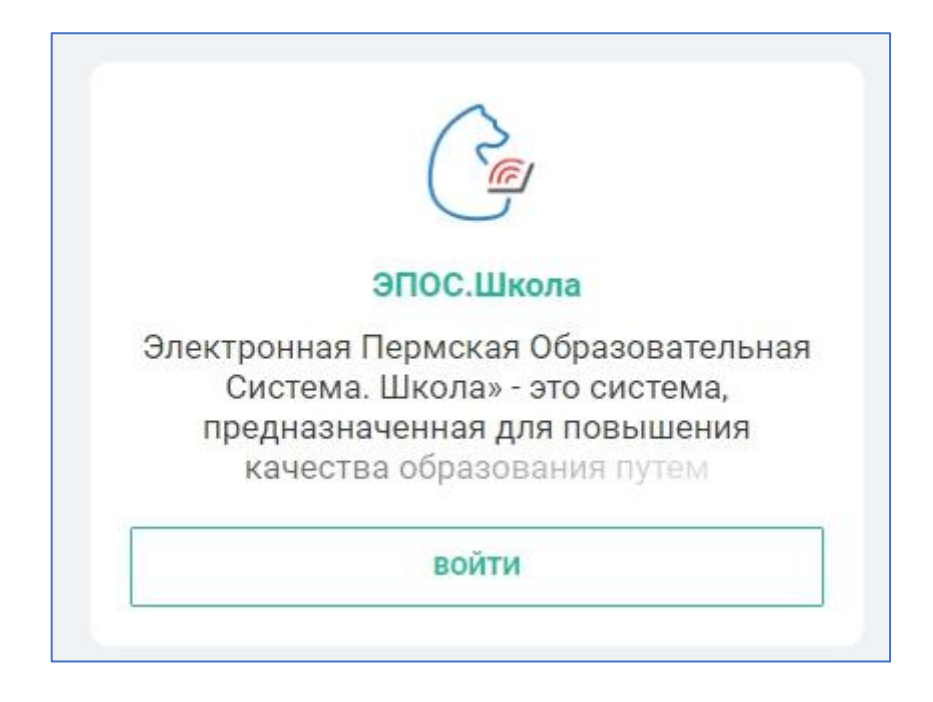

Рисунок 8 Блок ЭПОС.Школа на странице "Доступные системы"

Далее система может попросить ввести учетные данные системы Госуслуги (Рисунок 6) либо выполнит автоматический вход в ЭПОС.Школа в том случае, если Вы уже авторизовались в системе РСААГ через Госуслуги.

Если вход выполняется впервые, необходимо разрешить системе доступ к аккаунту (Рисунок 3).

В случае, если на экране отобразится сообщение о том, что требуется сообщить регистрационный номер классному руководителю, необходимо скопировать номер, указанный в сообщении, и передать его своему классному руководителю любого из своих детей-школьников (Рисунок 4). После того, как классный руководитель внесет номер в систему, вход станет возможен.

! Внимание: регистрационный номер является уникальным. При регистрации нескольких пользователей с одного устройства после завершения регистрации (получения регистрационного номера) необходимо осуществить выход из личных кабинетов пользователя на портале <u>https://www.gosuslugi.ru</u> и <u>https://cabinet.permkrai.ru</u>. Данные действия необходимо выполнять после регистрации **каждого** пользователя.